## RXO Deliver – LISTAS DE RUTAS

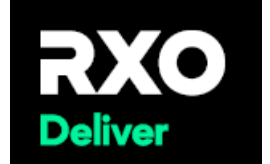

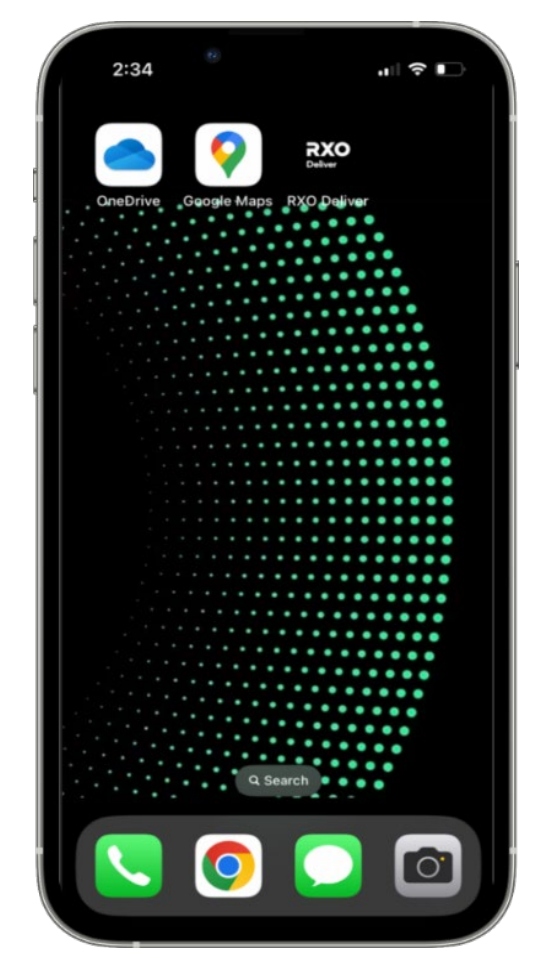

| <b>RXO</b><br>Deliver |   |
|-----------------------|---|
| RXO Deliver           |   |
| Toque el ícono        |   |
| <b>RXO Deliver</b>    | 1 |
| para iniciar la       |   |
| aplicación.           |   |
|                       |   |
| Inicie sesión en      |   |
| RXO.com e             |   |
| ingrese su            |   |
| nombre de             |   |
| usuario y             |   |
| contraseña            |   |
| para ver sus          |   |
| rutas                 |   |
|                       |   |
|                       |   |
|                       |   |
|                       |   |

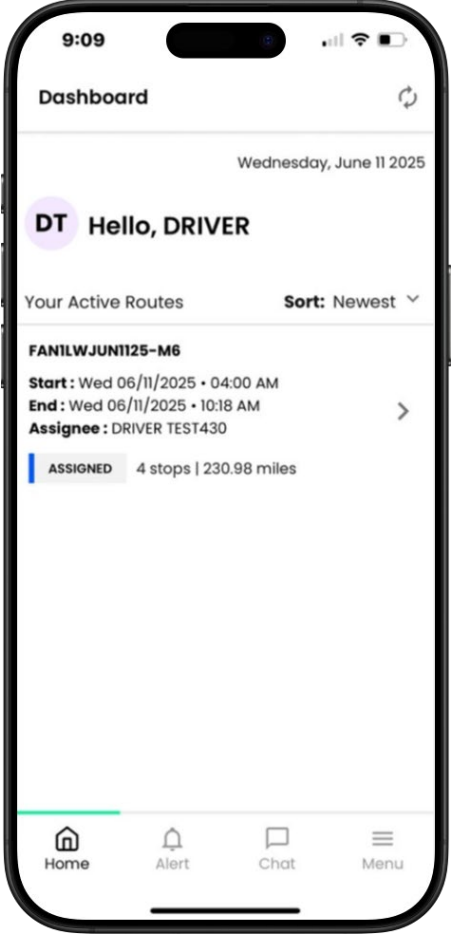

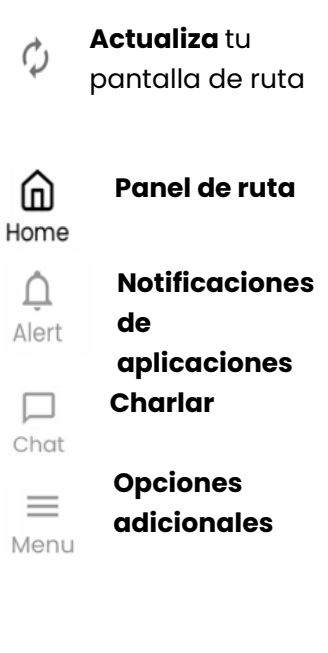

## RXO Deliver – detalles de la ruta y detalles de las paradas

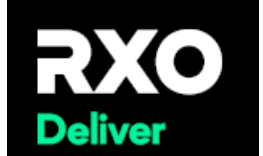

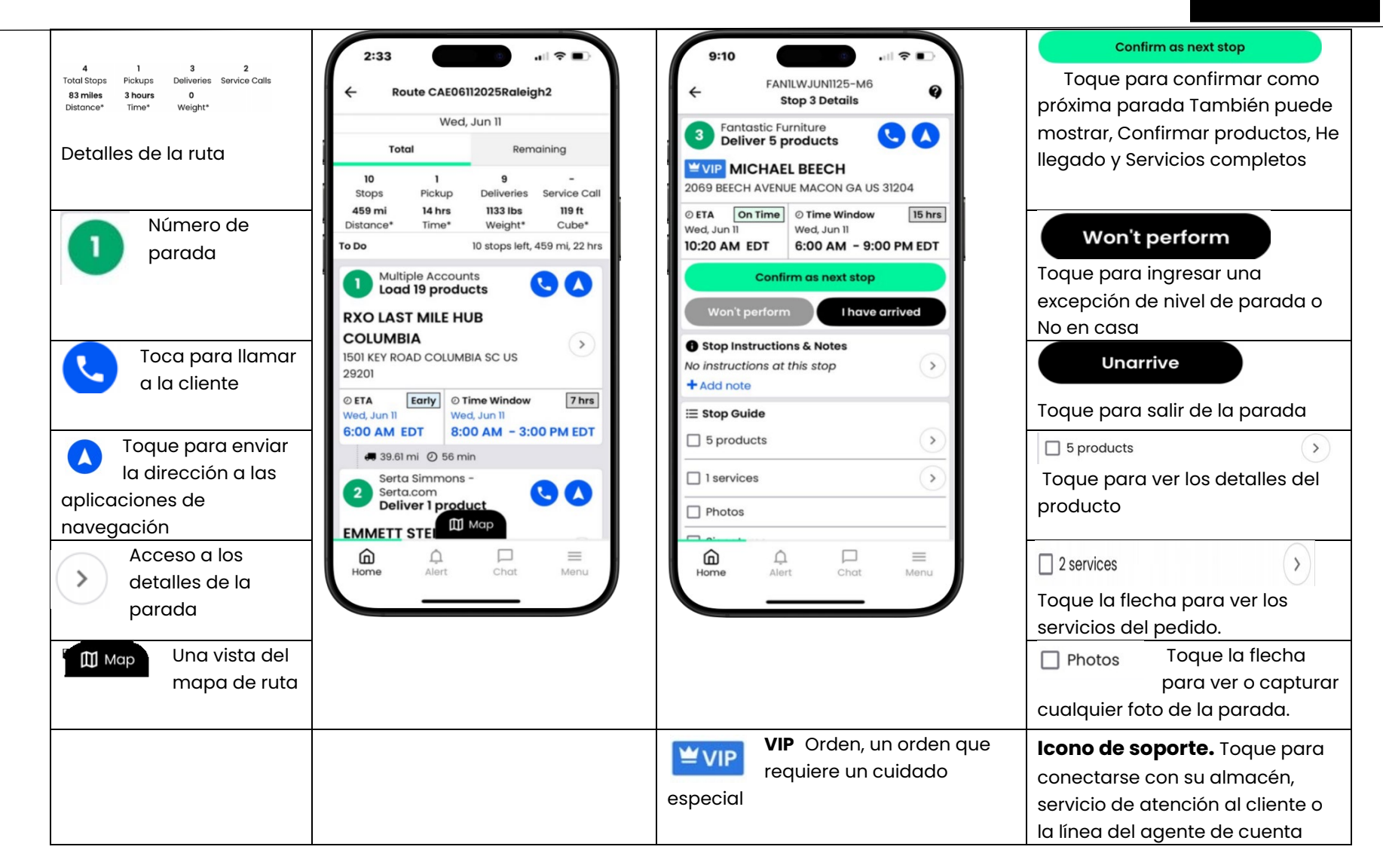

RXO – RXO Deliver 06.11.25